## https://youtu.be/XSNzriAhtwA

Advocates in Action presents, YouTube Tips and Tricks.

## **Using Closed Captions.**

Here's how to turn on closed captions in the YouTube player using a tablet. This tutorial was created for an iPad, but the steps are similar for other tablets.

Step 1. Locate the closed captions button. On an iPad, the button is located on the top right of the screen. When captions are off, this button looks like a black box with the letters CC written in white inside.

Step 2. Tap this button and the captions will automatically appear. Notice that when the captions are turned on, a message appears temporarily on the lower left to confirm your selection, and the black box turns into a white one with black letters.

The default setting is English. If you prefer a different language, visit our YouTube channel at advocates in action to watch a tutorial about how to translate captions.

Step 3. Click the closed caption button again to turn captions off, and a message appears temporarily on the lower left to confirm your selection. The white box with black letters will also change back to a black one with white letters.